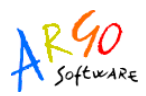

# CONGUAGLIO PREVIDENZIALE E FISCALE PER SCUOLE DIMENSIONATE Anno 2012

Gli emolumenti accessori corrisposti ai dipendenti retribuiti su partita di spesa fissa tramite bilancio della scuola, devono essere inviati a SPT tramite le funzioni rese disponibili al SIDI nella stessa area dove si gestisce il Cedolino Unico.

La comunicazione dei dati si realizza tramite l'acquisizione su SIDI del file PRE2012-n-n.XML, che viene prodotto dal programma Argo-Emolumenti con la funzione appresso indicata.

La procedura permette di ottenere il file contenente i dati sul trattamento accessorio a condizione che:

- il cedolino del compenso accessorio risulti contabilizzato nel periodo di estrazione dei quadri;
- il compenso sia stato liquidato a personale parametrizzato con contratto di Personale a tempo indeterminato scuola ovvero Personale a tempo determinato scuola (con esclusione dei supplenti brevi).

Si accede alla procedura dal menù "Altro \ Comunicazione dati a SPT" ed è suddivisa così come segue:

- Gestione
- Stampa Riepilogativa
- Stampa Singolo Dipendente

| (Emolumenti) - CIRCOLO DIDATTICO    | STATALE "G. RODARI" RAGUSA (RG)                              |                           |
|-------------------------------------|--------------------------------------------------------------|---------------------------|
| tema Personale Cedolini Stampe Tabe | le Altro                                                     | 24                        |
| o   24 % %   11 8°   5   9          | Manuale d'uso<br>Leggimi<br>Novità Argo<br>Messaggi di aiuto |                           |
|                                     | Informazioni su                                              |                           |
|                                     | Assistenza Argo online                                       |                           |
|                                     | Comunicazione dati a SPT                                     | Gestione                  |
|                                     | Calcolo Arretrati contrattuali                               | Stampa Riepilogativa      |
|                                     | UniEmens Integrato                                           | Stampa Singolo Dipendente |
|                                     | Denuncia mensile INPDAP (ex DMA)                             | •                         |
|                                     | Denuncia mensile INPS (ex UniEmens)                          | 3 <b>8</b> 8              |
|                                     | Modelli per la Disoccupazione                                |                           |
|                                     | Importazione dati                                            |                           |
|                                     | Esportazione dati                                            | •                         |
|                                     | Azzeramento Archivi                                          | 2 <b>1</b> 2              |
|                                     | Manutenzione Ctrl-                                           | +Shift+Alt+F10            |
|                                     | Dati Applicazione Ctrl                                       | +Shift+Alt+F9             |
|                                     | Calcolatrice                                                 |                           |
|                                     | Cambio intestazione                                          |                           |
|                                     | Visualizza Stampe Esportate                                  |                           |
|                                     | Importa stampe                                               |                           |
|                                     | Personalizza Modelli                                         |                           |
|                                     | Istruzioni ufficiali                                         | <b>•</b>                  |

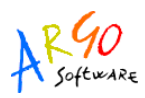

### GESTIONE

Accedendo a questa funzione il programma propone la lista delle comunicazione elaborate dall'utente nel corso degli anni oppure, qualora si tratti della prima elaborazione apre una finestra nella quale selezionare il periodo da elaborare.

| Anno | Da mese | A mese   | Num. | 1          | Trattamer | to Fiscale | D14 & D | Data Elab. | Data Invio |
|------|---------|----------|------|------------|-----------|------------|---------|------------|------------|
| 2012 | Gennaio | Agosto   | 47   | 45.973,93  | 13.963,84 | 3.524,98   | 810,75  | 31/08/2012 |            |
| 2011 | Gennaio | Dicembre | 79   | 117.911,98 | 36.697,39 | ,00        | ,00,    | 31/12/2011 |            |
| 2010 | Gennaio | Dicembre | 101  | 195.131,44 | 61.965,36 | ,00,       | ,00,    | 31/12/2010 |            |
| 2009 | Gennaio | Dicembre | 99   | 207.839,78 | 63.819,05 | 00,        | 00,     | 31/12/2009 |            |
| 2008 | Gennaio | Dicembre | 113  | 252.425,65 | 74.004,19 | ,00,       | ,00     | 31/12/2008 |            |
| 2007 | Gennaio | Dicembre | 119  | 210.763,44 | 60.845,02 | ,00        | ,00     | 31/12/2007 |            |
| 2006 | Gennaio | Dicembre | 116  | 211.199,20 | 66.818,89 | 3.063,87   | 704,69  | 31/12/2006 |            |
| 2005 | Gennaio | Dicembre | 135  | 231.675,73 | 72.235,05 | 00,        | 00,     | 31/12/2005 |            |
| 2004 | Gennaio | Dicembre | 119  | 156.971,85 | 48.279,62 | 3.965,35   | 901,67  | 31/12/2004 |            |
| 2003 | Gennaio | Dicembre | 120  | 146.795,29 | 44.329,72 | ,00        | ,00     | 31/12/2003 |            |
| 2002 | Gennaio | Dicembre | 143  | 220.294,83 | 68,587,38 | ,00        | ,00     | 31/12/2002 |            |
|      |         |          |      |            |           |            |         |            |            |
|      |         |          |      |            |           |            |         |            |            |

Le icone presenti nella parte superiore della finestra consentono di effettuare le seguenti operazioni:

I'elaborazione globale effettuerà dietro selezione del periodo indicato dall'operatore l'estrazione dei quadri riportanti i dati fiscali e contributivi dei compensi accessori liquidati col bilancio della scuola al personale a tempo indeterminato e determinato (con esclusione dei supplenti brevi).

L'estrazione può essere effettuata con i dati di un singolo mese oppure di un intervallo temporale più ampio.

La procedura preleverà dall'archivio dei cedolini contabilizzati i compensi liquidati per ogni dipendente, generando tante righe quanti sono i compensi nel mese. A parità di mese liquidazione, anno competenza e mese competenza la procedura raggruppa i compensi in un unico quadro.

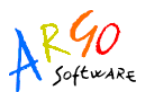

#### Esempio:

Se esistono due compensi liquidati nello stesso mese, di cui uno relativo ad arretrati anni precedenti: in questo caso la procedura genera due quadri distinti nello stesso "Mese liquidazione" ma con "Anno competenza" e/o "Mese competenza" diversi.

Nella finestra di selezione del periodo è possibile indicare per l'anno 2012 i seguenti periodi:

- da Gennaio a Dicembre, se non risultano elaborati i quadri per l'anno indicato;
- da Settembre a Dicembre, se risultano invece già elaborati i quadri da Gennaio ad Agosto.

L'elaborazione globale può essere avviata solo una volta: qualora fosse necessario riavviarla, pertanto, occorrerà prima procedere la cancellazione dall'archivio della comunicazione selezionata (Vedi procedura appresso indicata).

Qualora fosse necessario integrare o rettificare i dati prodotti con l'elaborazione globale, si potrà procedere ad effettuare una "elaborazione singolo dipendente" per il dipendente da inserire, modificare o cancellare.

I'elaborazione singolo dipendente permette di elaborare o visualizzare i compensi per il dipendente indicato e per l'intervallo temporale al quale si riferisce la comunicazione selezionata.

Viene proposta una finestra di ricerca che consente l'individuazione del dipendente sul quale operare.

Qualora per il dipendente in questione non siano presenti elaborazioni contabilizzate il programma proporrà la seguente videata:

| Tino compenso |        |                             | Anno                   | Mese               | Mese    |
|---------------|--------|-----------------------------|------------------------|--------------------|---------|
| uho compenso  |        |                             | comp.                  | comp.              | liquid. |
|               |        |                             |                        |                    |         |
|               |        |                             |                        |                    |         |
|               |        |                             |                        |                    |         |
|               |        |                             |                        |                    |         |
|               |        |                             |                        |                    |         |
|               | Co     |                             |                        |                    |         |
|               | Avviso |                             |                        |                    |         |
|               | i      | r il dipendente selezionato | , nell'archivio dei ce | edolini storicizza | iti,    |
|               | 4      | n ci sono dati contabili da | estrarre ai fini della | comunicazione      | 2010    |
|               |        |                             |                        |                    |         |
|               |        | E OK                        | e testes 🚾             |                    |         |

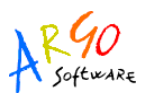

Confermare con OK; si dovrà poi cliccare sulla scheda "Dettagli" (evidenziata in verde nell'immagine di cui sopra) in modo da visualizzare la finestra nella quale inserire i dati. Alla fine della modifica occorrerà procedere al salvataggio dei dati immessi.

| Comunicazio                                    | ne dati SPT di   | DIPENDE              | NTE UNO anno         | 2012 <u>da C</u> | iennaio a Di  | sembre        |             |
|------------------------------------------------|------------------|----------------------|----------------------|------------------|---------------|---------------|-------------|
| Compensi                                       | 11 Dettagli      |                      |                      |                  |               | -             |             |
| Dati identif                                   | icativi della sp | esa                  |                      |                  |               |               |             |
| Anno liquid                                    | azione           | 2012 M               | lese liquidazione    | -                | ~             |               |             |
| Anno competenza<br>N.Partita registrata in SPT |                  | 2012 Mese competenza |                      |                  |               |               |             |
|                                                |                  |                      | Tipo compenso        | (999) - Alti     | re Spese acc  | essorie ed Ir | nd. varie   |
| Trattament                                     | o pensionistico  | )                    |                      |                  |               |               |             |
| Imponibile                                     | previdenziale    | Contr.               | a carico del dipende | ente C           | ontr. a caric | o dell' Ammir | nistrazione |
| 1                                              | ,00,             |                      | 00,                  |                  |               | ,00           |             |
| Fondo cred                                     | lito             |                      |                      |                  |               |               |             |
| Imponibile                                     | -                | ,00                  | Contr. a ca          | rico del dipe    | endente       |               | ,00         |
| I.R.A.P.                                       |                  |                      |                      |                  |               |               |             |
| Imponibile                                     |                  | ,00                  | Contr. a ca          | rico del dat.    | di lavoro     |               | ,00         |
| INPS (Diso                                     | cupazione)       |                      |                      |                  |               |               |             |
| Imponibile                                     |                  | ,00                  | Contr. a ca          | rico del dat.    | di lavoro     |               | ,00         |
| Opera di Pi                                    | revidenza        |                      |                      | rattamento       | fiscale       |               |             |
| Attiva cam                                     | pi 🔲 TFS 🤇       | TFR O                |                      |                  | Imponibile    | Ritenuta      | Irpef sosp. |
| Impor                                          | nibile Rit.Dip   | end. Contr           | Datore               | Anno corr.       | ,00           | 00,           | ,00         |
| l l                                            | ,00              | ,00                  | ,00,                 | Anni prec.       |               | ,00           | ,00         |

Se, invece, per il dipendente selezionato, l'elaborazione globale ha generato delle righe di compensi, la finestra assumerà il seguente aspetto:

| a c | umpensi III Dettagii                 |               |               |                 |  |
|-----|--------------------------------------|---------------|---------------|-----------------|--|
|     | Tipo compenso                        | Anno<br>comp. | Mese<br>comp. | Mese<br>liquid. |  |
|     | Altre Spese accessorie ed Ind. varie | 2012          | 3             | 3               |  |
|     | Altre Spese accessorie ed Ind. varie | 2012          | 1             | 5               |  |
| ۲   | Altre Spese accessorie ed Ind. varie | 2012          | 5             | 5               |  |
|     | Altre Spese accessorie ed Ind. varie | 2012          | 5             | 6               |  |
|     | Altre Spese accessorie ed Ind. varie | 2012          | 6             | 6               |  |

Per modificare i dati inerenti una riga, occorrerà cliccare sulla riga e poi selezionare la scheda "Dettagli" (evidenziata in blu nella figura di cui sopra).

La videata di dettaglio apparirà compilata con i dati prelevati dal programma che potranno essere modificati secondo le esigenze dell'utente. Alla fine della modifica occorrerà procedere al salvataggio dei dati immessi.

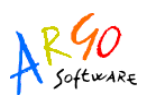

| Compensi <b>11Dettagli</b>                                                                                                    |                                   |                                                                   |                                                                                                    |            |                  |                                  |
|----------------------------------------------------------------------------------------------------|-----------------------------------|-------------------------------------------------------------------|----------------------------------------------------------------------------------------------------|------------|------------------|----------------------------------|
| Dati identificativi della sp                                                                                                    | jesa                              |                                                                   |                                                                                                    |            |                  |                                  |
| Anno liquidazione                                                                                                    | 2012                              | Mese liquidazione                                                 | Giugno                                                                                                    | Y          |                  |                                  |
| Anno competenza                                                                                                    | 2012                              | Mese competenza                                                   | Giugno                                                                                                    | Y          |                  |                                  |
| N.Partita registrata in SPT                                                                                                    |                                   | Tipo compenso                                                     | (999) - Altre Sp                                                                                           | ese acc    | essorie ed Ir    | nd. varie                        |
| ,00,                                                                                                    | )                                 | 00,                                                               |                                                                                                    |            | 00,              |                                  |
| Imponibile previdenziale                                                                                                    | Contr                             | . a carico del dipende                                            | nte Contr.                                                                                                 | a carico   | o dell' Ammir    | nistrazione                      |
|                                                                                                    | 00                                | Cante a ca                                                        | i i i i i                                                                                                  |            |                  |                                  |
| Imponibile                                                                                                    | .00                               | Contr. a ca                                                       | rico del dipender                                                                                          | te         |                  | .00                              |
| I.R.A.P.                                                                                                    | ,00                               | j contr. a ca                                                     | rico del dipender                                                                                          | te [       |                  | ,UUJ                             |
| IRA.P.                                                                                                    | ,00                               | Contr. a ca                                                       | rico del dipender<br>rico del dat. di la                                                                   | voro       |                  | ,00                              |
| INPONIBIE<br>I.R.A.P.<br>Imponibile<br>INPS (Disoccupazione)                                                                                    | ,00                               | ] Contr. a ca                                                     | rico del dipender<br>rico del dat. di la                                                                   | voro       |                  | ,00]                             |
| INPS (Disoccupazione)                                                                                                    | 00,00                             | Contr. a ca<br>  Contr. a ca<br>  Contr. a ca                     | rico del dipender<br>rico del dat. di la<br>rico del dat. di la                                            | voro       |                  | ,00<br>,00<br>,00                |
| Imponibile<br>I.R.A.P.<br>Imponibile<br>INPS (Disoccupazione)<br>Imponibile<br>Opera di Previdenza                                              | ,00<br>,00<br>,00                 | ] Contr. a ca<br>Contr. a ca<br>Contr. a ca<br>T                  | rico del dipender<br>rico del dat. di la<br>rico del dat. di la<br>rattamento fisc                         | voro       |                  | .00                              |
| Imponibile<br>I.R.A.P.<br>Imponibile<br>INPS (Disoccupazione)<br>Imponibile<br>Opera di Previdenza<br>Attiva campi  TFS (                       | ,00<br>,00<br>,00                 | Contr. a ca<br>  Contr. a ca<br>  Contr. a ca<br>  T              | rico del dipender<br>rico del dat. di la<br>rico del dat. di la<br>rattamento fisc<br>Impo                 | te<br>voro | Ritenuta         | ,00<br>,00<br>,00<br>Irpef sosp. |
| INPONIBIE<br>I.R.A.P.<br>Imponibile<br>INPS (Disoccupazione)<br>Imponibile<br>Opera di Previdenza<br>Attiva campi D TFS C<br>Imponibile Rit.Dip | ,00<br>,00<br>) TFR O<br>end. Con | ] Contr. a ca<br>] Contr. a ca<br>] Contr. a ca<br>T<br>tr.Datore | rico del dat. di la<br>rico del dat. di la<br>rico del dat. di la<br>rattamento fisc<br>Impo<br>Anno corr. | voro       | Ritenuta<br>9,00 | ,00<br>,00<br>,00<br>Irpef sosp. |

All'annullamento di un intera riga si procederà, invece, selezionando la riga e poi cliccando sull'icona 2 (evidenziata in rosso nell'immagine sottostante); per inserire una nuova riga si dovrà usare l'icona 2 (evidenziata in blu); le icone evidenziate in verde consentono la stampa dei compensi inseriti per il dipendente visualizzato (rispettivamente la lista dei compensi percepiti dal

singolo dipendente 💷 e il dettaglio del compenso 🗁).

| C  | ompensi 12Dettagli                   |               |               |                 |  |
|----|--------------------------------------|---------------|---------------|-----------------|--|
|    | Tipo compenso                        | Anno<br>comp. | Mese<br>comp. | Mese<br>liquid. |  |
| ×. | Altre Spese accessorie ed Ind. varie | 2012          | 3             | 3               |  |
|    | Altre Spese accessorie ed Ind. varie | 2012          | 3             | 3               |  |
|    | Altre Spese accessorie ed Ind. varie | 2012          | 3             | 3               |  |
|    | Altre Spese accessorie ed Ind. varie | 2012          | 3             | 3               |  |
|    | Altre Spese accessorie ed Ind. varie | 2012          | 3             | 3               |  |

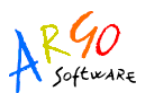

Per escludere un dipendente dall'elaborazione è sufficiente cancellare tutte le righe di compensi ad esso riferite, utilizzando l'icona "Cancella" (evidenziata con un cerchio rosso nell'immagine sopra).

# 1 , la produzione del file da inviare a SPT.

Questa procedura permette di trasferire su un file XML i dati della comunicazione selezionata.

Attivata la procedura viene visualizza una videata in cui indicare il percorso dove depositare il file,

| eazione file |   |    |   |
|--------------|---|----|---|
| ercorso      |   |    |   |
| :\PRE1996    |   |    |   |
|              | % |    |   |
| Annulla      |   | OK | ן |
|              |   |    |   |
|              |   |    |   |

confermando con "OK" avrà inizio l'esportazione del file XML.

A fine elaborazione il programma visualizzerà il pannello che attesta l'avvenuta produzione del file.

| Avviso |                                                                  |
|--------|------------------------------------------------------------------|
| į      | Il file C:\PRE1996\pre2012-1-12.xml è stato creato con successo! |
|        | ОК                                                               |

Il nome attribuito al file è una sequenza di caratteri costruita nel modo seguente: PRE + Anno + Mese da + Mese a + XML. Ad esempio: PRE2012-1-12 sta a indicare la comunicazione dei dati dell'anno 2012 dal mese di gennaio al mese di dicembre. E' possibile visualizzare il contenuto del file aprendolo con doppio click.

- Ia registrazione della data di invio del file riferita alla comunicazione selezionata. Tale informazione è facoltativa;
- , la cancellazione dall'archivio della comunicazione selezionata;

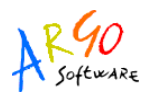

di stampare su carta formato A4 l'elenco dei dipendenti e i relativi dati elaborati per la comunicazione selezionata. I dati riportati nella stampa sono gli stessi che confluiranno sul supporto magnetico.

Si potrà poi procedere alla verifica dei dati estratti nell'anno stampandone i relativi prospetti. Le funzioni di stampa si attivano dalle voci contenute all'interno del menù "Altro \ Comunicazione dati a SPT", quali la "Stampa riepilogativa" e la "Stampa singolo dipendente".

## COSA FARE SE ...

SULLA COMUNICAZIONE NON RISULTANO COMPENSI LIQUIDATI A PERSONALE RETRIBUITO DPT Tale inconveniente può dipendere da diverse cause.

- 1. Il relativo cedolino non è contabilizzato. In tal caso è sufficiente procedere alla contabilizzazione e avviare l'elaborazione singola (qualora i dipendenti interessati siano pochi) o l'elaborazione globale preceduta dall'azzeramento archivi.
- 2. I parametri utilizzati per l'elaborazione del cedolino sono diversi da Personale a tempo indeterminato scuola o Personale a tempo determinato scuola.

Tale ipotesi è verificabile mediante la stampa del Giornale degli emolumenti, che si attiva dal menù Stampe \ Stampe generali \ Annue \ Giornale degli emolumenti, controllando i campi Contratto e Stato previdenziale presenti in cima ad ogni colonna.

In tal caso si potrà procedere a inserire i compensi relativi tramite l'Elaborazione singola, ponendo attenzione a che non ci siano duplicazioni di comunicazione; inoltre si dovrà evitare di consegnare al dipendente CUD o Certificazione Ritenute d'Acconto per i medesimi compensi e verificare che tali somme non siano confluite nelle dichiarazioni per gli Enti previdenziali (DMA e Uniemens) e che siano rimossi dalla dichiarazione Modello 770. In tali casi è necessario verificare anche l'ammontare dei contributi versati agli Enti previdenziali.

### PROBLEMATICHE RICORRENTI SULL'INVIO DEI COMPENSI ACCESSORI FUORI SISTEMA

**SEGNALAZIONE:** "Avviso in fase di creazione del file PREXXXX.XML: il file C:\PRE96\preXXXX.xml è stato creato, tuttavia non è stato possibile effettuare la verifica di conformità allo schema C:\Argo\Stipendi\upload\_schemaAccessoriFuoriSistema.xsd per il seguente motivo: Impossibile creare l'oggetto MSXML2.DOMDocument.4.0 Accertarsi di aver eseguito tutti gli aggiornamenti di Windows"

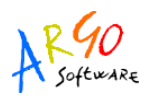

**SOLUZIONE:** Il messaggio indica l'assenza di un componente del sistema operativo, ciò non pregiudica il corretto proseguimento delle operazioni di invio del file.

Di seguito il link dove è possibile prelevare il componente citato dall'avviso sopra riportato:

MSXML 4.0 Service Pack 3: http://www.microsoft.com/it-it/download/details.aspx?id=15697

\*\*\*

**SEGNALAZIONE**: Nella comunicazione dati a SPT non vengono riportati i dipendenti con stato giuridico "Altro Personale Statale"

**SOLUZIONE**: A questa tipologia di personale va rilasciato il modello CUD direttamente dalla scuola.

**SEGNALAZIONE**: come inviare i dati per Conguaglio Previdenziale e Fiscale di scuole accorpate. **SOLUZIONE**: E' consigliabile inviare i dati prima della data di cessazione dell'Istituzione. Dopo la cessazione, infatti, non è prevista nessuna procedura automatica di acquisizione e i dati vanno inseriti manualmente sul portale SPT.

\*\*\*

**SEGNALAZIONE:** Ho inviato il file PRExxxx.XML a SPT, ma vengono scartati dipendenti per i quali il mese di competenza non puo' essere successivo al la data di liquidazione.

**SOLUZIONE:** Eliminare il file dal portale SPT, su Argo Emolumenti accedere su Altro \ Comunicazione dati a SPT \ Elaborazione singola, correggere i dati del dipendente e creare nuovamente il file PRExxxx.XML, come indicato nell'immagine sottostante.

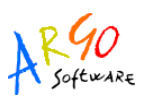

| Comunicazione dati a SPT     | di <b>manana anno 2011</b>                     |
|------------------------------|------------------------------------------------|
| Compensi 11Dettagli          | DATIERRATI                                     |
| Dati identificativi della s  | pesa                                           |
| Anno liquidazione            | 2011 Mese liquidazione Giugno                  |
| Anno competenza              | 2011 Mese competenza Ottobre                   |
| N.Partita registrata in SPT  | Tipo compenso (999) - Altre Spese acce         |
| Trattamento pensionistic     | :0                                             |
| Imponibile previdenziale     | Contr. a carico del dipendente Contr. a carico |
| 140,00                       | 12,32                                          |
| 9 <del>-</del>               |                                                |
| 🗗 Comunicazione dati a SPT   | di <b>manana anno 2011</b>                     |
| ECompensi 12Dettagli         | DATI CORRETTI                                  |
| Dati identificativi della sp | jesa 🔨 🔨                                       |
| Anno liquidazione            | 2011 Mese liquidazione Giugno                  |
| Anno competenza              | 2011 Mese competenza Giugno                    |
| N.Partita registrata in SPT  | Tipo compenso (999) - Altre Spese acce         |
| Trattamento pensionistic     | 0                                              |
| Imponibile previdenziale     | Contr. a carico del dipendente Contr. a carico |
|                              |                                                |